Audiobestanden converteren die compatibel zijn met Webex Contact Center U-law Wavbestanden met Audacity Opnametoepassingssoftware.

| Inhoud                                                                                                 |
|----------------------------------------------------------------------------------------------------|
| Inleiding                                                                                              |
| Voorwaarden                                                                                            |
| Vereisten:                                                                                             |
| Gebruikte componenten                                                                                  |
| Probleemmelding                                                                                        |
| Oplossing                                                                                              |
| Instructies voor het converteren van compatibele audiobestanden met de software van<br>Audacityopname. |

# Inleiding

Dit document beschrijft de stappen om een compatibel U-law wav-bestand in Audacity te configureren voordat het bestand wordt geïmporteerd naar Webex Contact Center.

## Voorwaarden

Vereisten:

- Webex Contact Center Administrator-toegang tot de huurder.
- · Audacity een opname applicatie software (een gratis en open-source digitale audio editor)

#### Gebruikte componenten

De informatie in dit document is gebaseerd op de volgende softwareversies:

- WXc 2.0
- Geluidsniveau 3.3.2

De informatie in dit document is gebaseerd op de apparaten in een specifieke laboratoriumomgeving. Alle apparaten die in dit document worden beschreven, hadden een opgeschoonde (standaard)configuratie. Als uw netwerk live is, moet u zorgen dat u de potentiële impact van elke opdracht begrijpt.

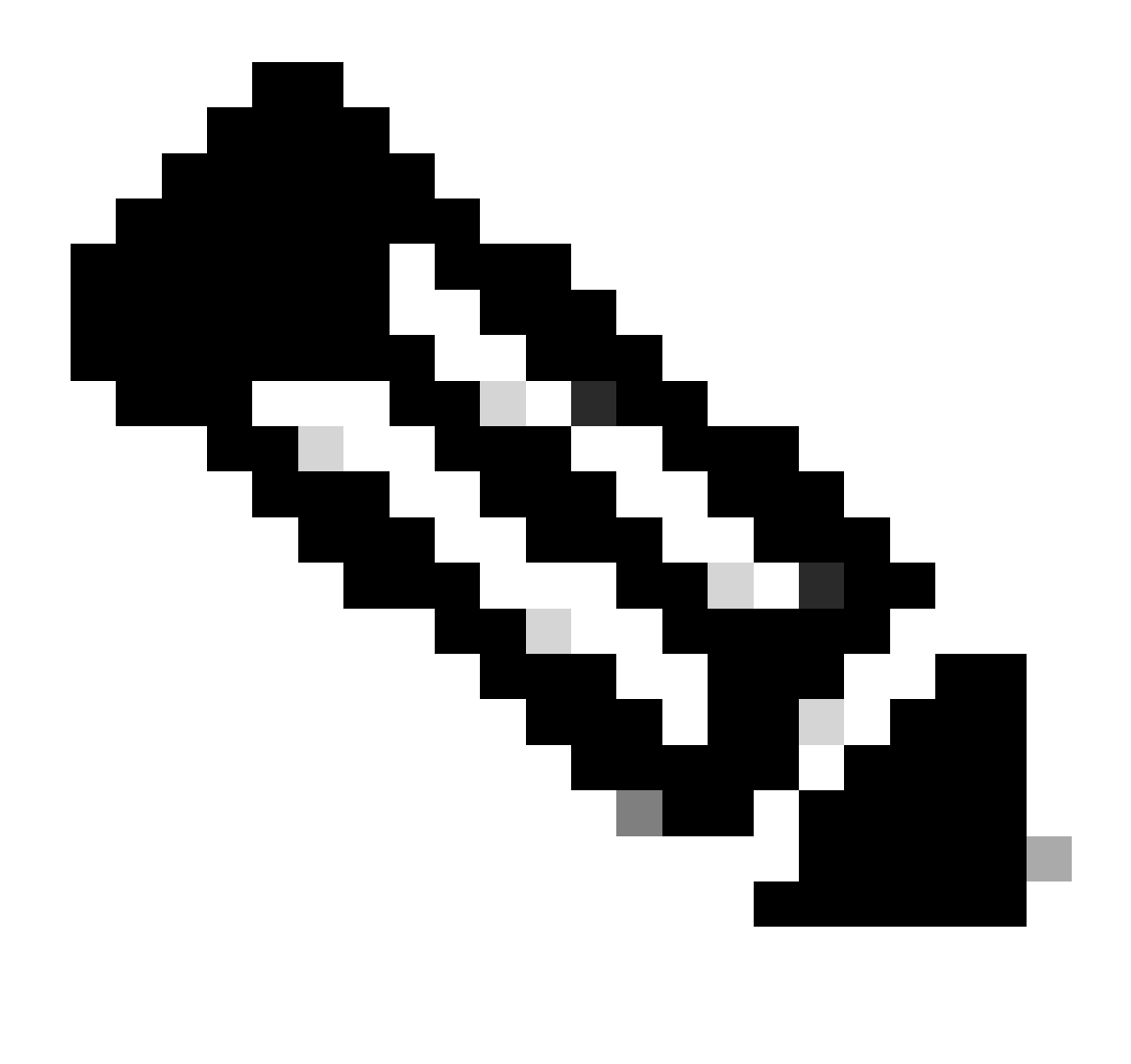

Opmerking: dit document is bedoeld voor klanten en partners die aangepaste audiobestanden hebben die moeten worden afgespeeld wanneer eindbellers IVR-vragen bereiken.

# Probleemmelding

Het geïmporteerde audiobestand in Routing Strategy -> Resources -> Audios Files wordt toegevoegd in de stroom maar wanneer de stroom wordt getrokken om dat audiowav-bestand af te spelen, speelt het bestand niet af. Hoewel het bestand is geactiveerd.

Raadpleeg: Geïmporteerd en audio file: OUH\_SD\_Old\_phone\_number\_removal.wav

| •  | • 💿   📀 v      | lebex Contact Center   My D: × 📀 Audio Files × + |                                  |
|----|----------------|--------------------------------------------------|----------------------------------|
| ←  | C 🗅 http       | s://portal-v2.wxcc-us1.cisco.com/cdsui/re/list   | 사 ☆ OD 않 @ @ (InPrivate 👂 …g     |
|    | ululu<br>cisco | Routing - Flows Resources -                      | (C) jpoovaia ccp, produs_wxcc2 - |
| Αι | udio Files     |                                                  | ⊕ Resources > Audio Files > View |
|    | + New          |                                                  |                                  |
|    |                |                                                  | Search QUH                       |
|    |                | Resource Name                                    | I% Last Updated IT               |
|    |                | OUH_SD_Old_phone_number_removal.wav              | 10-Aug-2023                      |

Gebruikte dit Audiobestand op een PlayMusic-knooppunt en publiceerde de stroom en belde om te controleren of het bestand wordt afgespeeld. Kon zien dat het bestand wordt geactiveerd in Debug maar het wav-bestand is niet afgespeeld als de beller geen audio hoorde.

| Interactions           | 36eb40e8-b7e9-4eab-87                        | 3e-a7d92fb7ee79 $	imes$ |                                                                                                    |
|------------------------|----------------------------------------------|-------------------------|----------------------------------------------------------------------------------------------------|
| Sequence               | Activity Name<br>NewPhoneContact             | Outcome<br>Success      | Activity Interaction MetaData<br>Start Time : 08/13/2023 10:32:42<br>End Time : 08/13/2023 10:32:43<br>Activity Interaction activity Sector |
| 2<br>3                 | PlayMessage_Welcome<br>Queue_TeamHQ_DefaultQ | Success                 | Activity Inputs Music Duration : 5                                                                                                    |
| 4                      | PlayMusic_csp                                | Success                 | Music File : OUH_SD_Old_phone_number_removal.wav<br>Start Offset : 0                                                                        |
| 5                      | AgentLoggedin                                | Success                 | Dynamic Audio File :<br>audioRadioGroup : staticAudio                                                                                       |
| 6<br>Autoraus Disabled | AgentLoggedInCheck                           | Success                 |                                                                                                    |
| Application Version    | 0.4.311-0 ① Ď Debug                          |                         |                                                                                                    |

# Oplossing

Webex Contact Center ondersteunt het uploaden van .wav audiobestanden met de specificaties:

- 1. Kanalen: 2
- 2. Steekproefsnelheid: 8000
- 3. Precisie: 14-bits
- 4. Bit Rate: 128k
- 5. Voorbeeldcodering: 8-bits u-wet

Instructies voor het converteren van compatibele audiobestanden met de software van de Audacity-opnametoepassing.

Stap 1:

Open Audacity en - voordat u het bestand importeert - open voorkeuren om de instellingen voor de projectresolutie te wijzigen.

| File          | Edit | Select             | View         | Transport | Tracks            | G | enerate  | Effect  | Analyze | e To     | ools   | Help    |         |     |         |                   |
|---------------|------|--------------------|--------------|-----------|-------------------|---|----------|---------|---------|----------|--------|---------|---------|-----|---------|-------------------|
|               |      | Undo Ste<br>Redo   | ereo To      | Mono      | Ctrl+Z<br>Ctrl+Y  |   | •        | Ļ       | 6       | I -<br>1 | ∕<br>* | ⊙<br>-⊪ | ©<br>⊮I | ₽   | оł<br>С | <b>&amp;</b><br>0 |
|               |      | Cut<br>Delete      |              |           | Ctrl+X<br>Ctrl+K  |   | 3.0      | 4.0     | 5.0     | 0        | 6.     | .0 ,    | 7.0     | ) _ | 8.0     | )                 |
| Mu            |      | Copy<br>Paste      | _            |           | Ctrl+C<br>Ctrl+V  |   | inver_re | sinovai |         |          |        |         |         |     |         |                   |
| ī.            |      | Remove             | e<br>Special |           | Ctri+D            | > | **       |         |         | 3        |        | -       | **      |     | ¢¢.     |                   |
| Mono<br>16-bi |      | Audio Cl<br>Labels | lips         |           | :                 | > |          |         |         |          | 1      | 1.      |         |     | 1       |                   |
|               |      | Labeled<br>Metadat | Audio<br>a   |           |                   | > |          |         |         |          |        |         |         |     |         |                   |
|               |      | Preferen           | Clip<br>ces  |           | Ctrl+F2<br>Ctrl+P |   |          |         |         |          |        |         |         |     |         |                   |
|               |      |                    |              |           |                   |   |          |         |         |          |        |         |         |     |         |                   |

#### OUH\_SD\_Old\_phone\_number\_removal

Stap 2:

Verander de voorbeeldsnelheid van het project van de standaard 44,100Hz naar 800Hz, en het formaat van 32-bits float naar 16-bits PCM.

| - Audio Settings<br>- Playback<br>- Recording<br>- MIDI Devices<br>- Quality<br>- Interface<br>- Tracks | Host: MME ~<br>Using: PortAudio V19.7.0-devel, revision unknown |                            |               |       |          |      |        |   |
|----------------------------------------------------------------------------------------------------|-----------------------------------------------------------------|----------------------------|---------------|-------|----------|------|--------|---|
|                                                                                                    | Playback Device: Headphones (Realtek(R) Audio) ~                |                            |               |       |          |      |        |   |
|                                                                                                    | Recording                                                       | Recording                  |               |       |          |      |        |   |
| Tracks Behaviors                                                                                        | Device:                                                         | Microphone                 | Array (Intel® | Smart | ~        |      |        |   |
| Spectrograms<br>Import / Export                                                                         | Channels:                                                       | 2 (Stereo)                 |               |       | $\sim$   |      |        |   |
| Extended Import<br>Libraries<br>Directories                                                             | Quality<br>Project Sar                                          | nple Rate:                 | 8000 Hz       | ~     | 44100    | 0    |        |   |
| Warnings<br>Effects<br>Keyboard                                                                         | D <u>e</u> fault Sar<br>Default Sar                             | mple Rate:<br>mple Format: | 44100 Hz      | ~     | 44100    |      |        |   |
| Mouse                                                                                                   | Latency                                                         |                            |               |       |          |      |        |   |
| Application                                                                                             | Buffer leng                                                     | th:                        | 100           |       | millisec | onds |        |   |
|                                                                                                    | Latency co                                                      | mpensation:                | -130          |       | millisec | onds |        |   |
|                                                                                                    |                                                                 |                            |               |       |          |      |        | ~ |
|                                                                                                    |                                                                 |                            |               |       |          | OK   | Cancel | 2 |

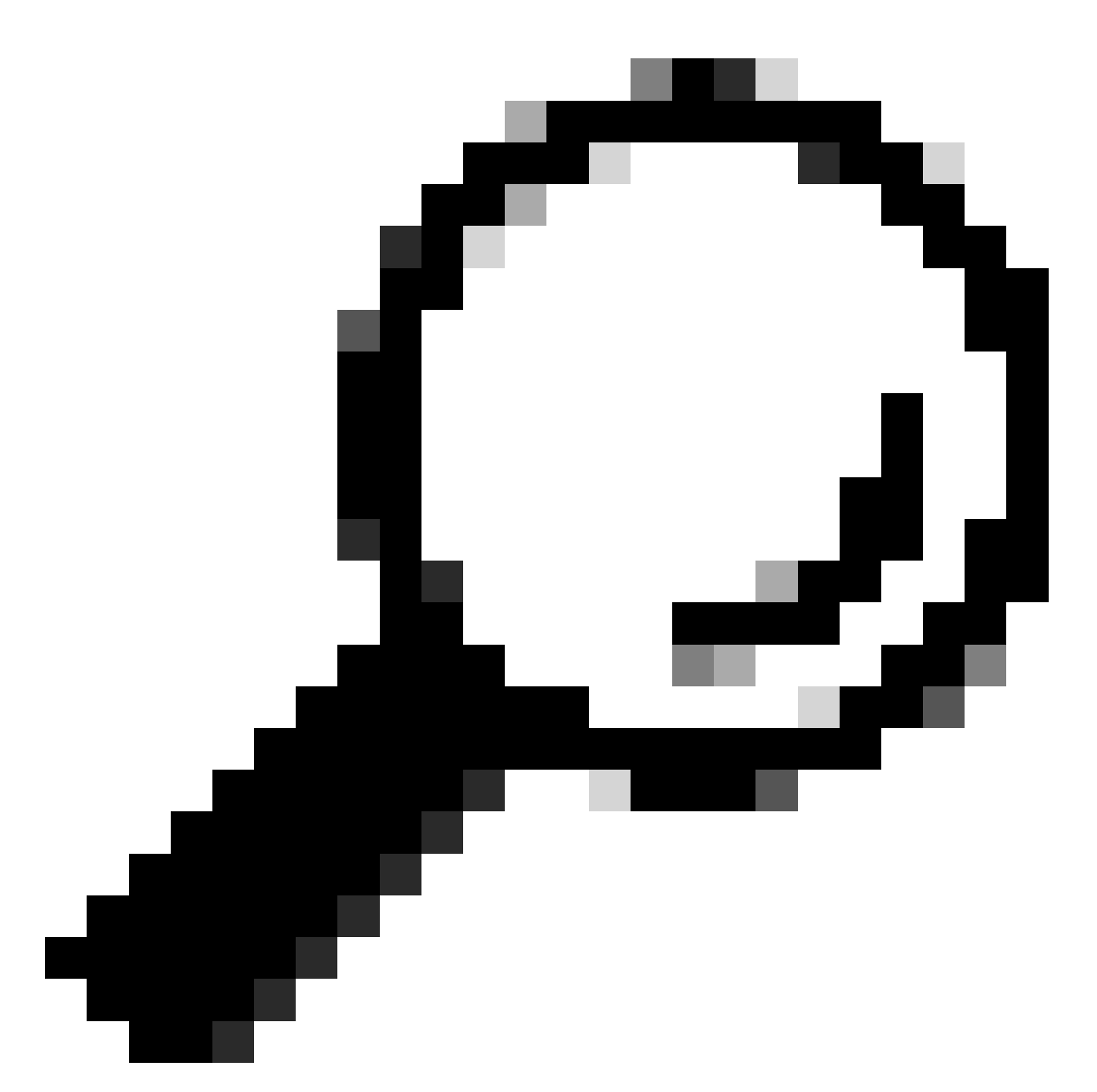

Tip: Nu de voorbeeldsnelheid van het project correct is ingesteld, importeert u het bijgeleverde audiobestand. Het bronformaat is niet van belang, Audacity is in staat om een breed scala aan input en output formaten te verwerken, wat de reden is dat het hier nuttig is.

| 🔒 A  | udacity | ,       |      |         |     |        |          |           |         |       |      |       |
|------|---------|---------|------|---------|-----|--------|----------|-----------|---------|-------|------|-------|
| File | Edit    | Select  | View | Transpo | ort | Tracks | Generate | Effect    | Analyze | Tools | Help |       |
|      | New     |         | Ct   | rl+N    |     |        |          |           | T       |       | Ð    | QQ    |
|      | Open    |         | Ct   | rl+O    |     |        | •        | Ģ         |         |       | -00- |       |
|      | Recent  | t Files |      | >       | -   |        |          |           |         |       | 100  | 10 10 |
|      | Close   |         | Cti  | rl+W    | L   | 1.0    | 2.0      |           | 3.0     |       | 4.0  |       |
|      | Save P  | roject  |      | >       |     |        |          |           |         |       |      |       |
|      | Export  |         |      | >       |     |        |          |           |         |       |      |       |
|      | Import  | t       |      | >       |     | Audio. | (        | Ctrl+Shif | t+l     |       |      |       |
|      | Page S  | etup    |      |         |     | MIDI   |          |           |         |       |      |       |
|      | Print   |         |      |         |     | Labels |          |           | - 8     |       |      |       |
|      |         |         |      |         |     | Raw Da | ata      |           | - 8     |       |      |       |
|      | Exit    |         | Ct   | rl+Q    |     |        |          |           |         |       |      |       |
|      |         |         |      |         |     |        |          |           |         |       |      |       |
|      |         |         |      |         |     |        |          |           |         |       |      |       |
|      |         |         |      |         |     |        |          |           |         |       |      |       |

Stap 3:

Omlaag mixt de audio van stereo (twee tracks, voor twee speakers) tot mono (één track, voor een handset enkele speaker).

Klik op het geïmporteerde spoor en druk op Ctrl+A om het te selecteren. Als de bronaudio al zwart is, slaat u deze stap over.

| •           | OUH_SI                 | D_Old_ph | ione_nui | mber_remo | val                            |                        |                                            |
|-------------|------------------------|----------|----------|-----------|--------------------------------|------------------------|--------------------------------------------|
| Fi          | le Edit                | Select   | View     | Transport | Tracks Generate Effect Analyze | 1                      | iools Help                                 |
| <b>II  </b> |                        |          |          | Add New   | >                              | ▶ <u>● ● ♀ ♀ ♀ ↓ ↓</u> |                                            |
|             |                        |          |          |           | Mix                            |                        | Mix Stereo Down to Mono IP Share Audio     |
|             | $\nabla$               |          | 0.0      | 1.0       | Resample                       |                        | Mix and Render 10 11.0 12.0 1              |
|             | OUH_SI                 | D_0I▼    | OL       | JH_SD_OK  | Remove Tracks                  |                        | Mix and Render to New Track                |
|             | Mute                   | Solo     | 1.0      |           | Mute/Unmute                    | >                      |                                            |
|             | Effect                 | ts       | 0.5-     |           | Pan                            | >                      |                                            |
|             |                        | <u>+</u> |          | 444       | Align Tracks                   | >                      | A hard at a house the second second second |
|             | L                      | R        | 0.0-     | W.        | Sort Tracks                    | >                      | An the bulk                                |
| S<br>1(     | ereo, 441<br>3-bit PCM | 00Hz     | 0.5-     |           | Sync-Lock Tracks (on/off)      | _                      |                                            |
|             |                        | -        | 1.0      |           |                                |                        |                                            |
|             |                        |          | 1.0      |           |                                |                        |                                            |
|             |                        |          | 0.5      |           |                                |                        |                                            |

Stap 4:

Neem een nieuwe voorbeeldpositie in de mono naar beneden tot de juiste 8kHz. Druk vooraf

### nogmaals op Ctrl+A.

| A OUH_SD_Old_phone_number_remova | I                              |                                       |                       |                      |
|----------------------------------|--------------------------------|---------------------------------------|-----------------------|----------------------|
| File Edit Select View Transport  | Tracks Generate Effect Analyze | Tools Help                            |                       |                      |
|                                  | Add New                        | <u>→</u> ▶ @ @ ₽ ₽                    | Q (1) · (             | ↑                    |
|                                  | Mix                            | <mark>→ &lt; -0+ H</mark> -2)         | Audio Setup Share     | Audio                |
| 0.0 1.0                          | Resample                       | 6.0 7.0 8                             | .0 9.0 10.0 11.0      | 0 12.0 13.0 14.0 15. |
| X OUH_SD_OIV OUH_SD_OK           | Remove Tracks                  |                                       |                       |                      |
| Mute Solo 1.0                    | Mute/Unmute                    | >                                     |                       |                      |
| Effects 0.5-                     | Pan                            | >                                     | Resample              | ×                    |
| indiana' an handle be            | Align Tracks                   | > handle                              |                       |                      |
| Language Contraction             | Sort Tracks                    | > AL MLAMA                            | New sample rate (Hz): |                      |
| Mono, 8000Hz -0.5-               | Sync-Lock Tracks (on/off)      | · · · · · · · · · · · · · · · · · · · | 8                     | 1025                 |
| Select -1.0                      |                                |                                       | OK 1                  | 6000                 |
|                                  |                                |                                       | 3                     | 2000                 |
|                                  |                                |                                       | 4                     | 4100                 |
|                                  |                                |                                       |                       | 8000                 |
|                                  |                                |                                       | 9                     | 6000                 |
|                                  |                                |                                       | 1                     | 76400                |
|                                  |                                |                                       | 3                     | 52800                |
|                                  |                                |                                       | 3                     | 84000                |

### Stap 5:

U hebt nu het juiste aantal sporen en de juiste bemonsteringssnelheid. Tijd om het spoor te exporteren.

### OUH\_SD\_Old\_phone\_number\_removal

| File | Edit            | Select  | View         | Transpor       | t Tracks                         | Generate                                                | Effect | Analyze | Tools                         | Help        |               |
|------|-----------------|---------|--------------|----------------|----------------------------------|---------------------------------------------------------|--------|---------|-------------------------------|-------------|---------------|
|      | New<br>Open     |         | C<br>C       | trl+N<br>trl+O |                                  | •                                                       | Ļ      | I       | <ul><li>✓</li><li>×</li></ul> | ତ୍ର<br>+⊪ ⊮ | . <u>₽</u> [] |
|      | Recen<br>Close  | t Files | C            | trl+W          | 2.0                              | 3.0                                                     | 4.0    | 5.0     | 6                             | .0 7        | .0 8          |
|      | Save F          | roject  |              | , (            | Old_phone                        | e_number_r                                              | emoval |         |                               |             |               |
|      | Export          | t       |              | >              | Expor                            | t as MP3                                                |        |         |                               | 1           |               |
|      | Impor           | t       |              | >              | Expor                            | t as WAV                                                |        |         |                               |             |               |
|      | Page S<br>Print | Setup   |              |                | Expor<br>Expor                   | t as OGG<br>t Audio                                     |        | Ctrl+Sł | nift+E                        | **          | *             |
|      | Exit            |         | -1.0_<br>1.0 | trl+Q          | Expor<br>Expor<br>Expor<br>Expor | t Selected A<br>t Labels<br>t <b>Multiple</b><br>t MIDI | udio   | Ctrl+Sł | nift+L                        | -           |               |
|      |                 |         | 0.5-         | . من أل        | . b                              |                                                         |        |         |                               |             |               |

Stap 6:

Zorg ervoor dat de exportindeling WAV (Microsoft) is en het coderingsprofiel wordt gewijzigd in U-Law.

Dit is de meest kritieke stap aangezien het formatteren en het coderen voor het apparaat correct moeten zijn om het te verwerken.

| Network         |               |                                    |         |        |
|-----------------|---------------|------------------------------------|---------|--------|
|                 | File name:    | OUH_SD_Old_phone_number_remova     | l.wav 🗸 | Save   |
|                 | Save as type: | WAV (Microsoft)                    | ~       | Cancel |
|                 |               |                                    |         |        |
| - Format Option | 15            |                                    |         |        |
|                 |               |                                    |         |        |
|                 |               |                                    |         |        |
|                 | Encoding:     | U-Law ~                            |         |        |
|                 |               | Signed 16-bit PCM                  |         |        |
|                 |               | Signed 24-bit PCM                  |         |        |
|                 |               | Signed 32-bit PCM                  |         | 2      |
|                 |               | 32-bit float                       |         |        |
| _               |               | 64-bit float                       |         |        |
|                 |               | U-Law                              |         |        |
|                 |               | A-Law                              |         |        |
|                 |               | Microsoft ADPCM                    |         |        |
|                 |               | GSM 6.10                           |         |        |
|                 |               | 32kbs G721 ADPCM                   |         |        |
|                 |               | 16kbs NMS ADPCM                    |         |        |
|                 |               | 24kbs NMS ADPCM<br>32kbs NMS ADPCM |         |        |
|                 |               | Server and Port City               |         |        |
|                 |               |                                    |         |        |

#### Over deze vertaling

Cisco heeft dit document vertaald via een combinatie van machine- en menselijke technologie om onze gebruikers wereldwijd ondersteuningscontent te bieden in hun eigen taal. Houd er rekening mee dat zelfs de beste machinevertaling niet net zo nauwkeurig is als die van een professionele vertaler. Cisco Systems, Inc. is niet aansprakelijk voor de nauwkeurigheid van deze vertalingen en raadt aan altijd het oorspronkelijke Engelstalige document (link) te raadplegen.